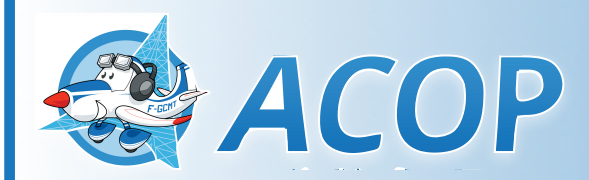

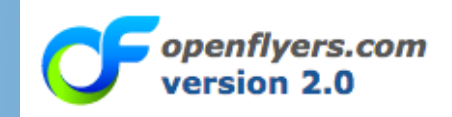

Edition du 10 novembre 2017

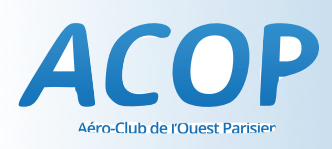

OPENFLYER EST UN NOUVEL OUTIL DE PLANIFICATION EN LIGNE. IL OUVRE LA POSSIBILITÉ D'AVOIR UNE MEILLEURE VISION D'ENSEMBLE SUR LES AVIONS ET LES CRÉNEAUX DE VOLS DISPONIBLES. CEPENDANT NOUS NE SOUHAITONS PAS QUE CELA NUISE À LA COMMUNICATION ENTRE LE CLUB ET SES MEMBRES AUSSI NOUS VOUS PRIONS DE NE PAS CONSIDÉRER LE SITE COMME LA SEULE RÉFÉRENCE POUR LA RÉSERVATION.

### MANUEL OPENFLYER

| RÈGLES D'OR                  | 3  |
|------------------------------|----|
| CONNEXION :                  | 4  |
| CONFIGURATION DU COMPTE      | 5  |
| CHANGEMENT DE MOT DE PASSE   | 6  |
| LA PAGE PRINCIPALE           | 7  |
| RÉSERVATION ÉLÈVE ET BREVETÉ | 8  |
| ANNULATION                   | 9  |
| FAQ                          | 10 |

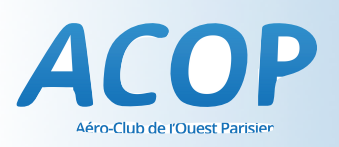

## <u>RÈGLES D'OR</u>

- I. UN CONTACT EST OBLIGATOIRE AVANT CHAQUE RÉSERVATION
- II. L'HEURE DE DÉBUT DE RÉSERVATION EST UNE HEURE DE DÉCOLLAGE

VEILLEZ À VOUS RENDRE SUR PLACE AU MOINS 30 MIN À L'AVANCE AFIN DE PRÉPARER VOTRE VOL

- III. L'UTILISATEUR EST RESPONSABLE DE L'EXACTITUDE DES INFORMATIONS ENREGISTRÉES DANS SA FICHE PERSONNELLE:
  - INFORMATIONS DE CONTACT
  - DATE DE VALIDITÉ DE LA VISITE MÉDICALE
  - DATE DE VALIDITÉ DE LA LICENCE (SI POSSÉDÉE)

### IV. N'OUBLIEZ PAS QU'IL EST TOUJOURS POSSIBLE D'ADAPTER LE PLANNING

SI AUCUN CRÉNEAU NE SEMBLE DISPONIBLE, N'HÉSITEZ PAS À CONTACTER NOTRE ÉQUIPE

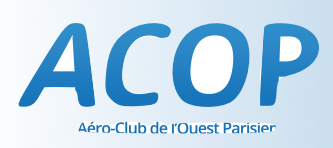

### **CONNEXION :**

AFIN DE VOUS CONNECTER VEUILLEZ CLIQUER ICI

http://of.acop.optilian.com

MUNISSEZ VOUS DE VOTRE LOGIN AINSI QUE DE VOTRE MOT DE PASSE. SI

VOUS N'EN AVEZ AVEZ PAS, CONTACTEZ UN INSTRUCTEUR.

### Merci de vous identifier

Identifiant :

Mot de passe :

Votre identifiant Votre mot de passe

VALIDER

Mot de passe oublié ?

#### LES INSTRUCTEURS DE L'ACOP

 TROALEN MICHEL
 06 08 82 15 08

 ASCIONE CHRISTINE
 06 81 00 80 80

 TROALEN VALERIAN
 06 31 34 58 82

 DEFIVES MATHIAS
 06 10 85 88 82

 FULCRAND OLIVIER
 06 64 84 86 48

 PETER JEAN PHILIPPE
 06 81 32 97 89

| SOURISSE RÉMI   | 07 70 78 80 00 |
|-----------------|----------------|
| hadid said      | 06 74 06 03 03 |
| BELAIR PIERRE   | 06 11 64 85 23 |
| QUILLIOU GÉRARD | 06 08 10 79 66 |
| MATTHIEU RIBUOT | 06 86 97 37 03 |

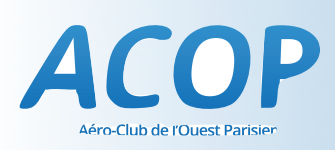

### **CONFIGURATION DU COMPTE**

POUR UN MEILLEUR SERVICE ET UN BON FONCTIONNEMENT DU SYSTÈME MERCI DE PRENDRE LE TEMPS DE CONFIGURER VOTRE COMPTE

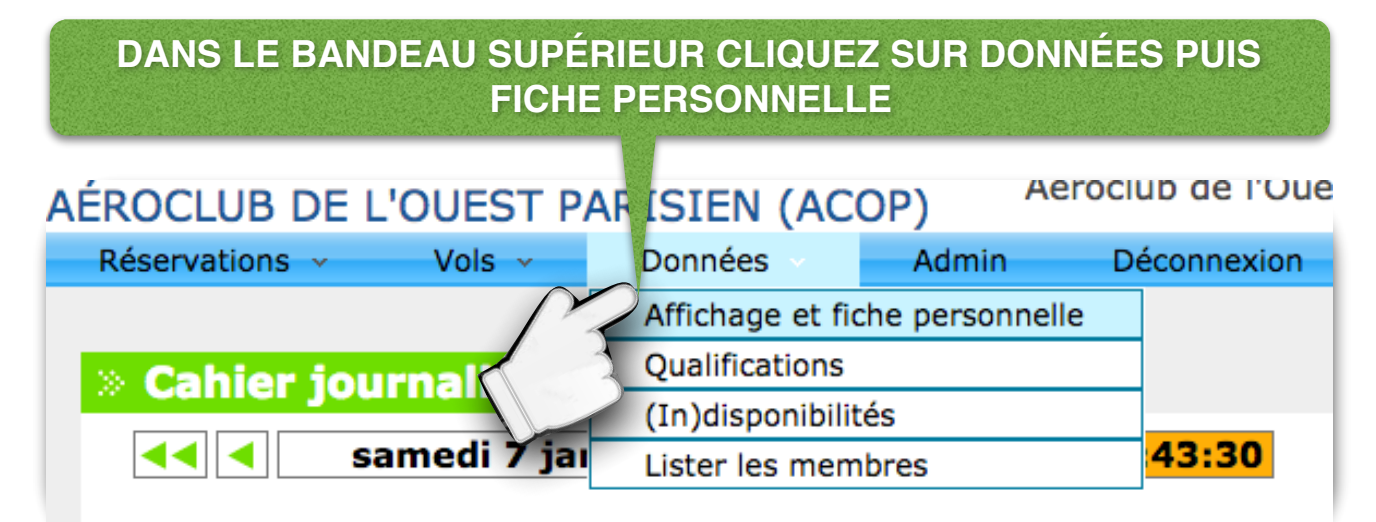

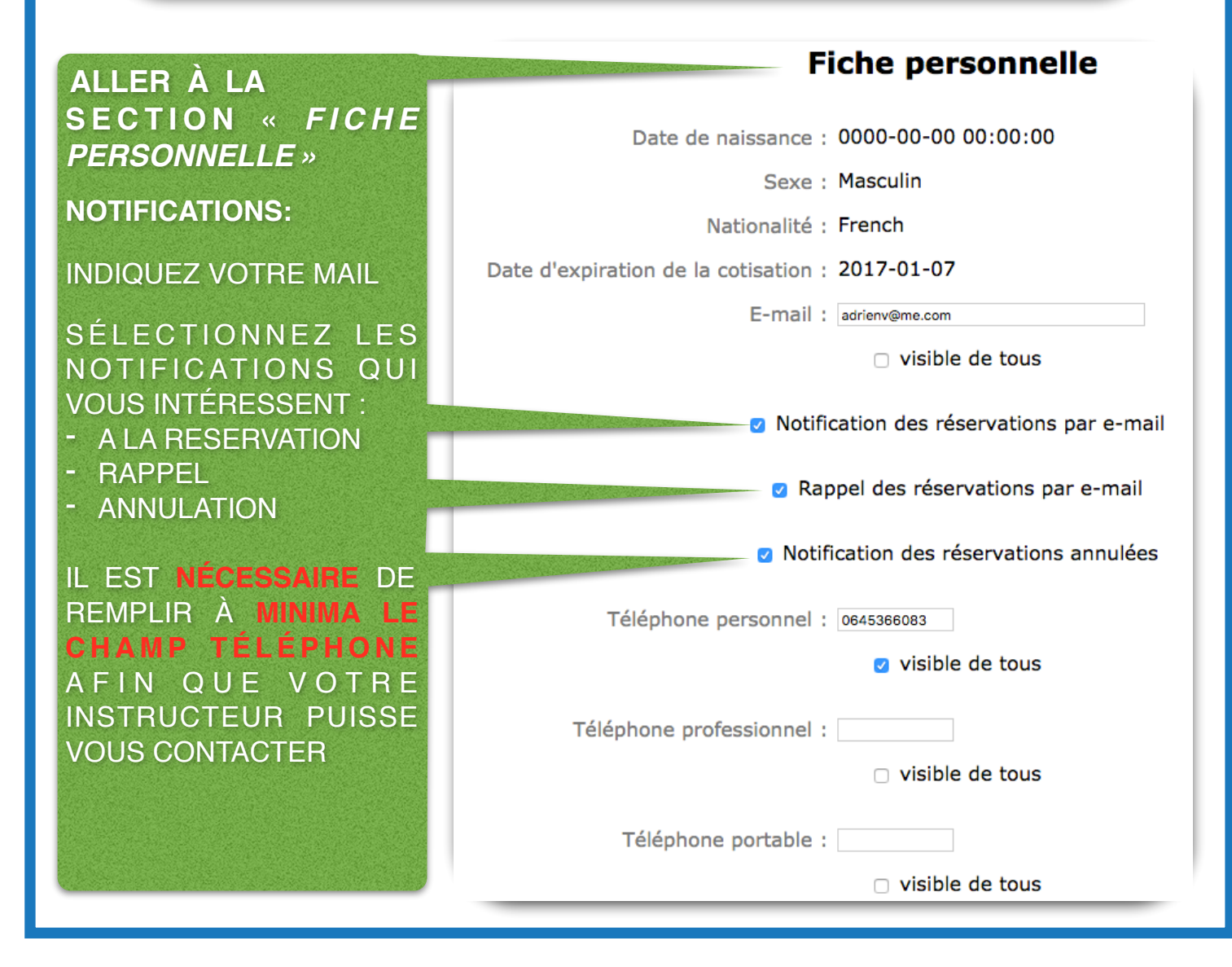

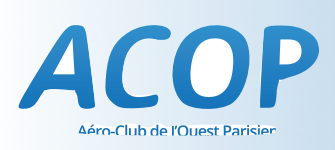

### CHANGEMENT DE MOT DE PASSE

POUR CHANGER DE MOT DE PASSE, SUIVEZ LA PROCÉDURE DE CONFIGURATION DU COMPTE, AU BAS DE LA PAGE VOUS TROUVEREZ LA SECTION SUIVANTE

| SE RENDRE AU BAS<br>De la page «Fiche | Changer de mot de passe        |
|---------------------------------------|--------------------------------|
| PERSONNELLE »                         | Ancien :                       |
| REMPLISSEZ LES                        | Nouveau (première saisie) :    |
| CHAMPS CI CONTRE ET                   | Nouveau (deuxième saisie) :    |
| CLIQUEZ SUR<br>« <b>SAUVER</b> »      | faible moyenne élevée optimale |
|                                       | Sauver                         |

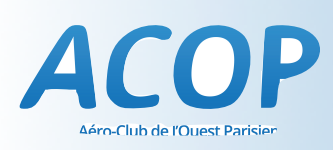

### LA PAGE PRINCIPALE

APRÈS CONSULTATION DES CRÉNEAUX DISPONIBLES ET AVANT D'ENREGISTRER VOTRE RÉSERVATION SUR OPENFLYERS, MERCI DE CONTACTER VOTRE INSTRUCTEUR QUI VOUS CONFIRMERA QUE LA RÉSERVATION EST BIEN POSSIBLE

LA PAGE DE RÉSERVATION EST COMPOSÉE DE DEUX PARTIES PRINCIPALES

### LE CAHIER QUOTIDIEN DES AÉRONEFS :

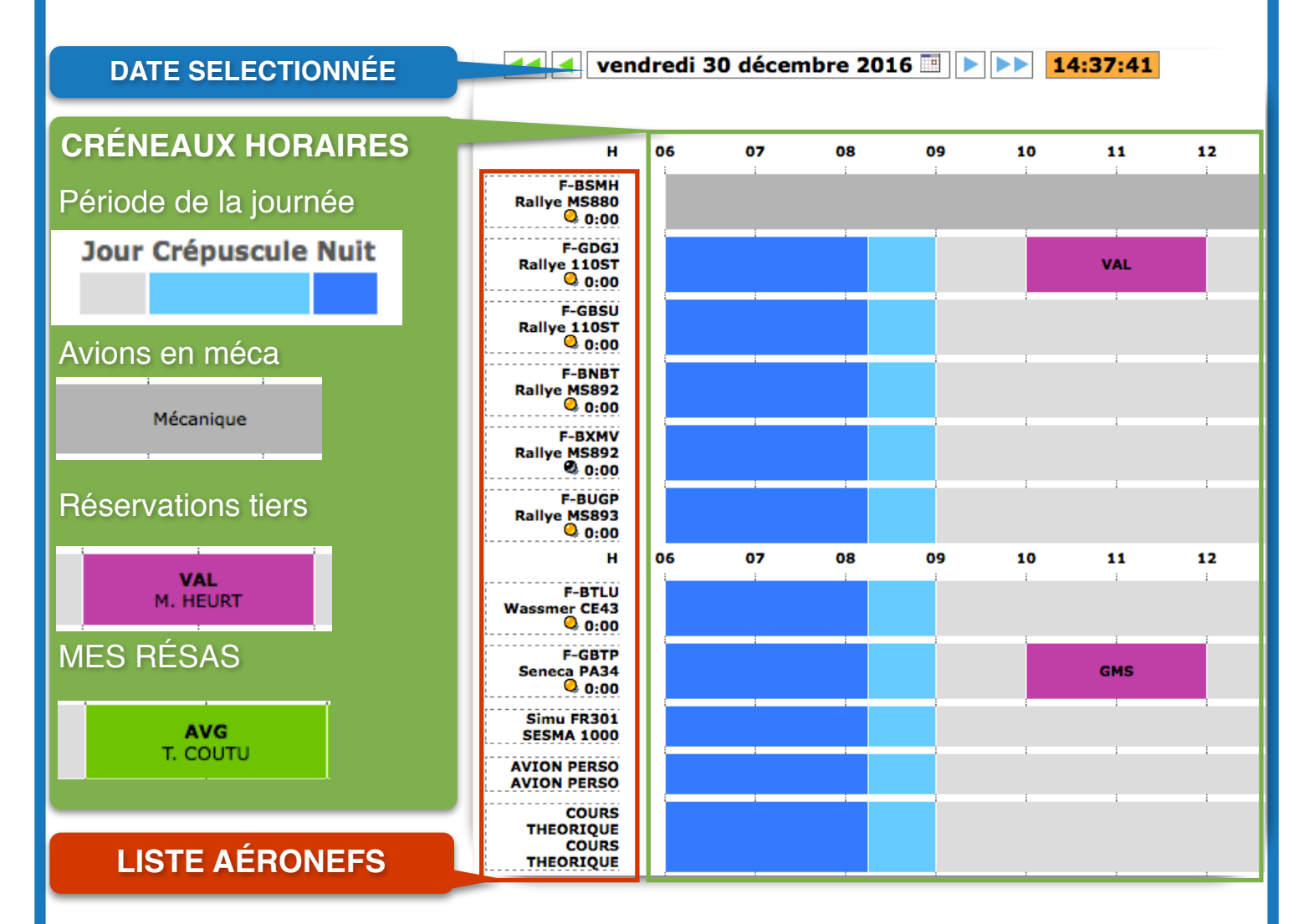

### LE CAHIER QUOTIDIEN DES INSTRUCTEURS :

SITUÉ AU BAS DE LA PAGE DE RÉSERVATION, IL S'AGIT D'UN SYSTÈME IDENTIQUE QUI AFFICHE LES DISPONIBILITÉS DES DIFFÉRENTS INSTRUCTEURS AU COURS DE LA JOURNÉE. LE CODE COULEUR EST IDENTIQUE AUX RÉSERVATIONS AVIONS

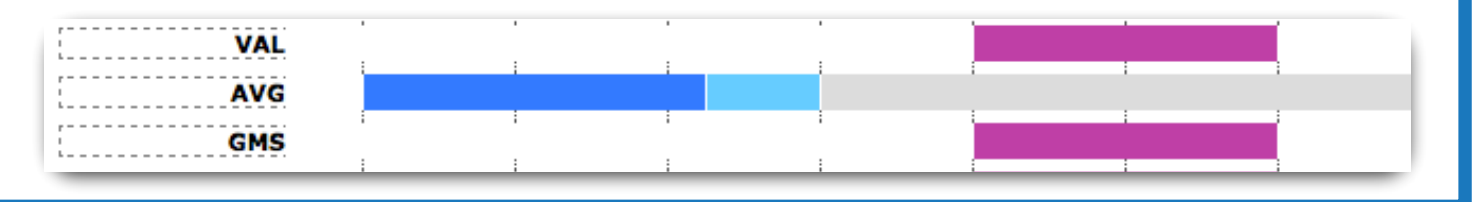

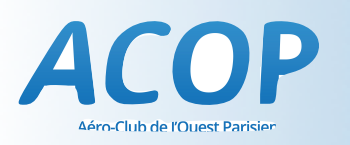

### **RÉSERVATION ÉLÈVE ET BREVETÉ**

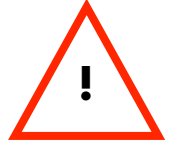

AVANT DE RÉSERVER VEUILLEZ CONTACTER UN INSTRUCTEUR

#### **EFFECTUER UNE RÉSERVATION :**

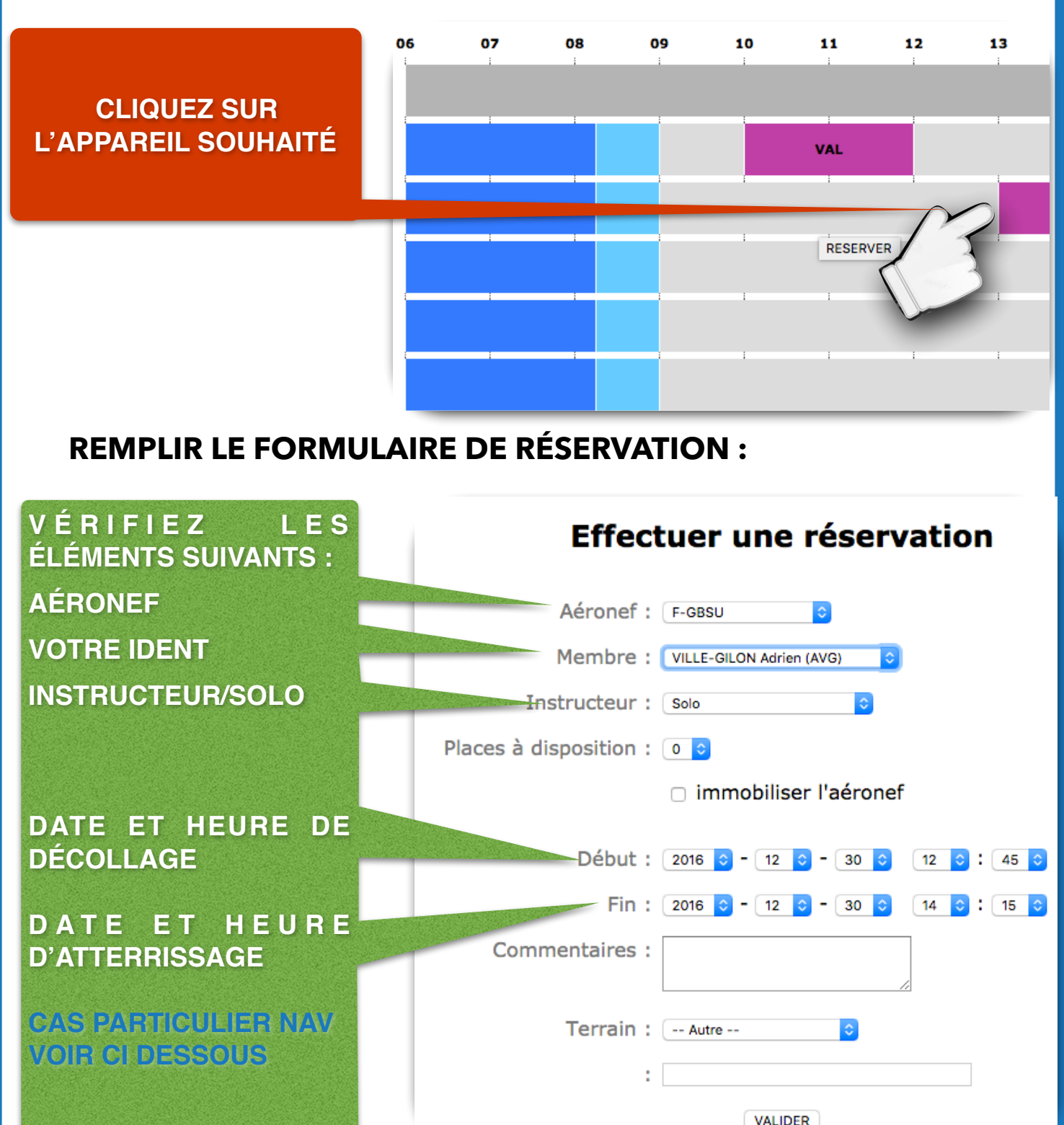

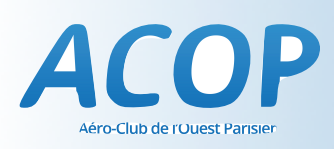

#### **NB** : DANS LE CAS D'UNE NAVIGATION, INDIQUEZ LE PARCOURS DANS LE CHAMP COMMENTAIRE

S'IL S'AGIT D'UNE NAV SOLO (BREVETÉ OU ÉLÈVE) INDIQUEZ L'INSTRUCTEUR SUPERVISANT LE VOL

### ANNULATION

#### EN CAS D'ANNULATION, MERCI DE PRÉVENIR AU MOINS 48 H À L'AVANCE

POUR ANNULER UN VOL, SUPPRIMER LA RÉSERVATION SUR OPENFLYER **ET** PRÉVENIR L'INSTRUCTEUR CONCERNÉ

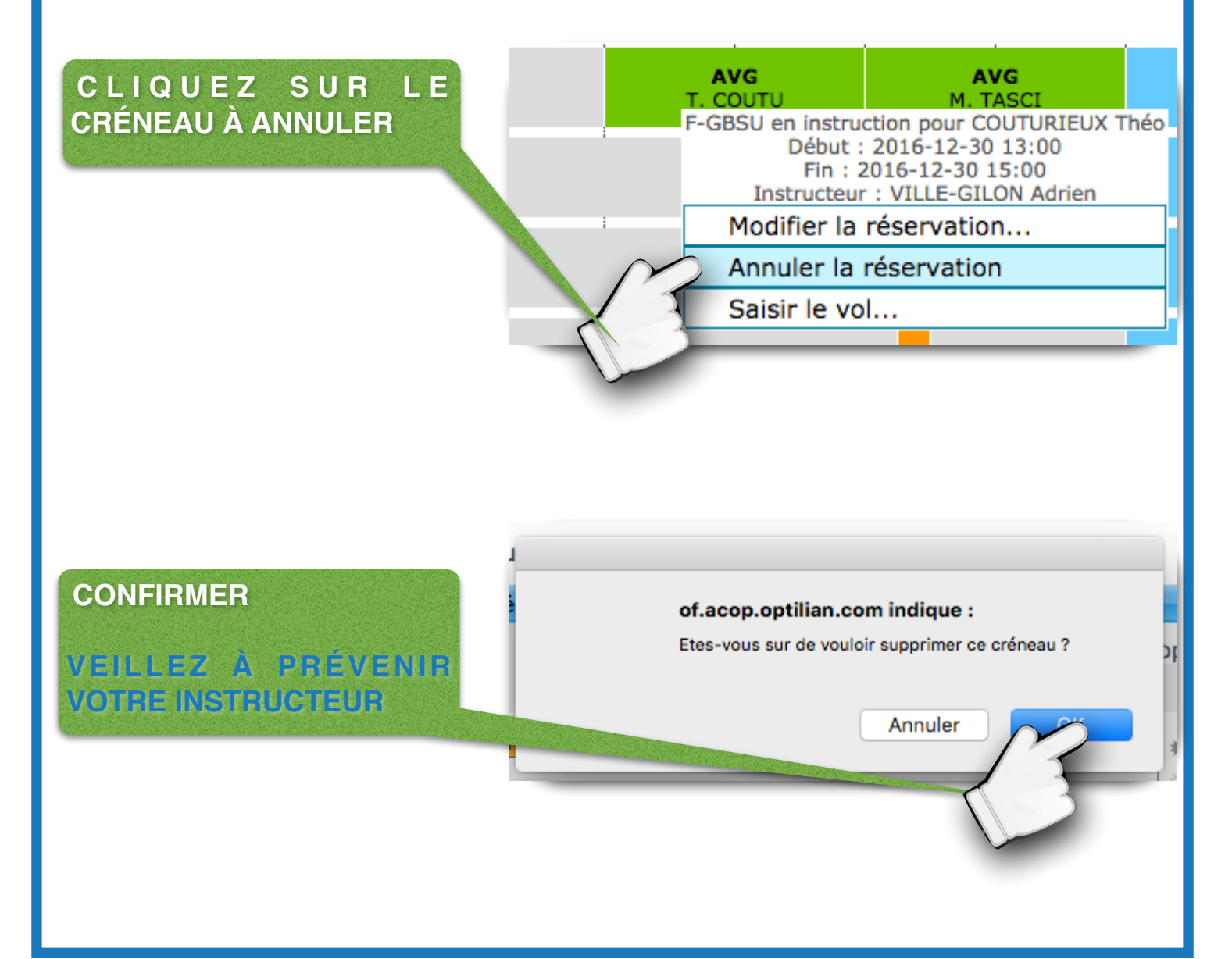

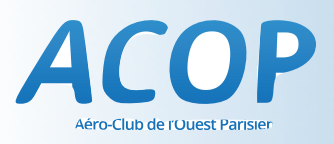

### FAQ

| JE N'AI PAS DE MOT DE PASSE OU<br>D'IDENTIFIANT                        | CONTACTER UN INSTRUCTEUR                                                                                              |
|------------------------------------------------------------------------|----------------------------------------------------------------------------------------------------|
| RESERVATION IMPOSSIBLE CAR<br>L'INSTRUCTEUR EST MARQUÉ<br>INDISPONIBLE | SI L'INSTRUCTEUR EST MARQUÉ<br>INDISPONIBLE ALORS QU'IL VOUS A<br>CONFIRMÉ LE VOL, IL DEVRA<br>L'ENREGISTRER LUI MÊME |
| BREVETÉ : JE NE PARVIENS PAS A<br>Réserver                             | VÉRIFIER DANS FICHE PERSONNELLE<br>QUE LES CHAMPS VISITE MÉDICALE ET<br>SEP SONT BIEN RENSEIGNÉS                      |